# Set initial Perspectium & Replicator properties in ServiceNow

#### Fluorine

Perspectium Properties in ServiceNow can be accessed by navigating to Perspectium > Control and Configuration > Properties, and Replicator Properties can be accessed by navigating to Perspectium > Replicator > Properties. You will need to set your initial Perspectium & Replicator properties after installing Replictor for ServiceNow or upgrading your Replicator for ServiceNow version in your instance.

## Prerequisites

A First, you will need to either install Replicator for ServiceNow for the first time or upgrade your Replicator for ServiceNow version.

You will need the following information from Perspectium Support:

- Perspectium Integration Mesh (MBS) server URL
- Integration Mesh (MBS) username
- Integration Mesh (MBS) password

## Procedure

To set your initial Perspectium & Replicator properties, follow these steps:

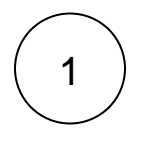

#### Navigate to Perspectium Properties

Log into your sharing ServiceNow instance and navigate to **Perspectium > Control and Configuration > Properties** or simply type **Control and Configuration** in the Filter Navigator on the upper left-hand side of the screen. and then click **Properties**.

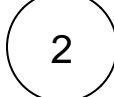

#### Enter your Perspectium Mesh (MBS) login info

Type your Perspectium Integration Mesh username, password, and server URL in the appropriate fields. Then, scroll down to the bottom of the page and click Save.

() NOTE: It is also highly recommended to check the Enable debugging to generate more log box. To view your Perspectium logs, navigate to Perspectium > Control and Configuration > Logs.

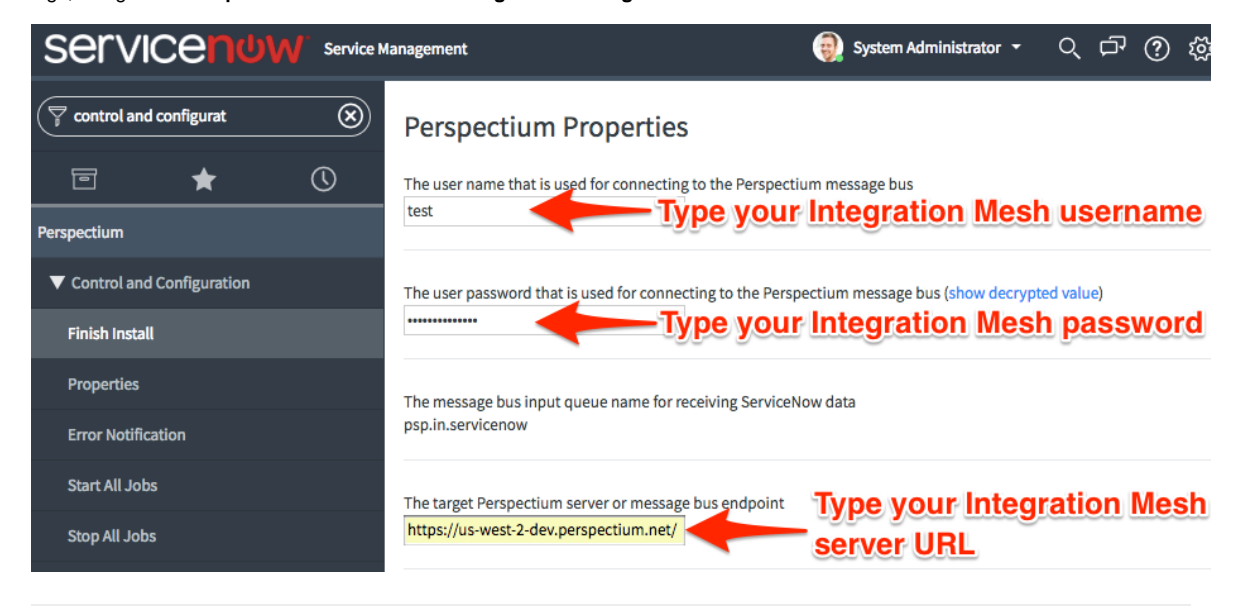

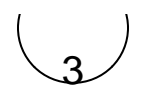

#### **Navigate to Replicator Properties**

Navigate to **Perspectium > Replicator > Properties** or simply type **Replicator** in the Filter Navigator on the upper left-hand side of the screen. and then click **Properties**.

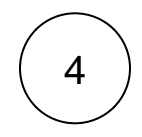

### Set your default encryption/decryption keys

Type your encryption and/or decryption key in the appropriate field(s). Your encryption key will encrypt data that is shared out of your ServiceNow instance, while your decryption key will decrypt any subscribed data coming into your ServiceNow instance. Your encryption/decryption key must be 24+ characters in length to enable **TripleDES** or **AES-128** encryption. To enable **AES-256** encryption, your encryption key must be 32+ characters. You can select an encryption cipher when you create a dynamic share or creat e a bulk share. Finally, scroll down to the bottom of the page and click **Save**.

**NOTE:** The encryption/decryption keys set in Replicator properties are your **default** keys. To set encryption/decryption keys for each shared queue, see create a ServiceNow shared queue. For more information about creating multiple encryption/decryption keys, see encryption keys between instances.

|                            |            |                                                                                                    | 🕘 System Administrator 👻               | Q (                                                       | 5 ()     | হট্ট |  |
|----------------------------|------------|----------------------------------------------------------------------------------------------------|----------------------------------------|-----------------------------------------------------------|----------|------|--|
| F replicator               |            | Perspectium Replicator Properties                                                                                                    |                                        |                                                           |          |      |  |
|                            | $\bigcirc$ | Enable messages to arrive at this instance                                                                                                    |                                        |                                                           |          |      |  |
| Perspectium                |            |                                                                                                    |                                        |                                                           |          |      |  |
| ▼ Replicator               |            | Enable to allow the Replicator Inbound messages to go to a state of ready instead of being consumed immediately. Thus                                           |                                        |                                                           |          |      |  |
| Homepage                   |            | allowing multiple configurable scheduled jobs to pick up m                                                                                                    | ages and run concurrently.             |                                                           |          |      |  |
| Properties                 |            | Eachle configetor to add display value fields (acofined with 'dy' 1) for reference and shales fields                                                            |                                        |                                                           |          |      |  |
| Ready to Run               |            |                                                                                                    | Jv_ ) for reference and choice new     | Jice fields                                               |          |      |  |
| Data Obfuscation Dashboard |            | Chara fields that belong coluins the colorised table. Note that this is unusual and will result is missing fields from the base                                 |                                        |                                                           | the bac  |      |  |
| Dynamic Share              |            | (parent) table                                                                                                    | t this is unusual and will result in i | is unusual and will result in missing fields from the bas |          |      |  |
| Bulk Share                 |            |                                                                                                    |                                        |                                                           |          |      |  |
| Subscribe                  |            | Encryption key for encrypting replicator content shared (must be at least 24 characters long or at least 32 characters for AES286) (show decrypted value)       |                                        |                                                           | ters lor |      |  |
| Subscribed Queues          |            |                                                                                                    | our encryption key                     |                                                           |          |      |  |
| Shared Queues              |            |                                                                                                    |                                        |                                                           |          |      |  |
| Scheduled Bulk Shares      |            | Decryption key used to decrypt replicator content subscribed (must be at least 24 characters long or at least 32 cha<br>long for AES256) (show decrypted value) |                                        |                                                           | naract∉  |      |  |
| Start All Shares           |            | Type your decryption key                                                                                                    |                                        |                                                           |          |      |  |
|                            |            |                                                                                                    |                                        |                                                           |          |      |  |

#### Next steps

Create a ServiceNow shared queue

## **Similar topics**

- Set initial Perspectium & Replicator properties in ServiceNow
- Share display values

## **Contact Perspectium Support**

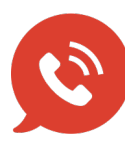

US: 1 888 620 8880 UK: 44 208 068 5953

support@perspectium.com